附件1

# 山东省技术创新项目申报系统

## 操作说明

山东省技术创新项目申报系统面向单位法人用户(企业)、 审核备案部门用户(县(区、市)工信局)和省工信厅三类用户。

登录本系统请使用谷歌浏览器或者 360 极速浏览器。

企业用户操作示意图如下所示:

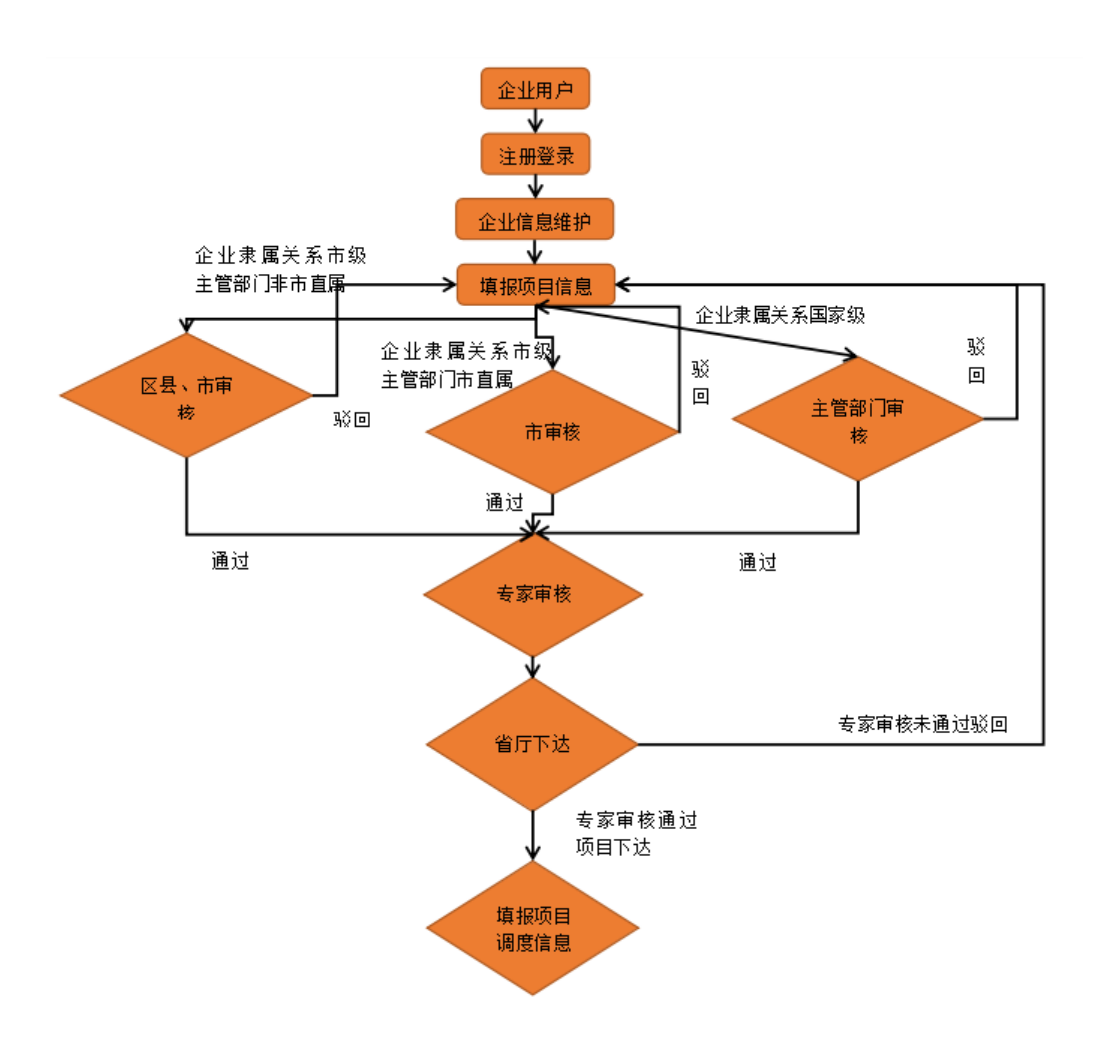

— 5 —

## 一、确认注册

单位(法人)需使用在山东省统一政务服务门户上注册的账号进行登录网址: <u>http://zhpt.gxt.shandong.gov.cn</u>

| ● 山东省工业和信息化厅        | TB. L. C                  | 第二日 一 一 年 日 日 日 日 日 日 日 日 日 日 日 日 日 日 日 日                                               |                    | 登录   注册 |
|---------------------|---------------------------|-----------------------------------------------------------------------------------------|--------------------|---------|
| 企业服务                | 业务办理                      | 最新政策                                                                                    | 0                  |         |
| · 山东當技术创新项目申<br>报系统 | □ 山东省技术创新项目调度系统           | ・【媒体解读】山东:力争未来五年数字经济增加值增长55%以上                                                          | [10-17]            |         |
| 北东省技术改造项目管     理系统  | 业 山东省制造业单项冠军<br>企业申报系统    | <ul> <li>【部门解读】《关于深化改革创新促进数字经济高质量发展的若干</li> <li>【媒体解读】山东省标志性产业链将常态化开展产学研稿准对接</li> </ul> | [10-12]<br>[09-15] |         |
| 山东普盐业企业统计系统         | 4 专家管理系统                  | ・【煤体解读】山东小澂企业可申领"创新服务券"了,最高补贴10万元                                                       | [07-05]            |         |
| 🛅 项目遴选 (评优) 系统      | 资源综合利用管理系统                | ・【部门解读】《山东省软件工程技术中心培育认定力法》                                                              | [04-22]            |         |
| ⑤ 工业运行质量监测平台        | ▲ 山东首化工产业安全生<br>产转型升级综合数据 | <ul> <li>【部门解读】《山东首水泥粉磨产能置换实施办法》</li> <li>【一图读懂】《山东首2022年数字经济"重点突破"行动方案》</li> </ul>     | [04-13]<br>[03-28] |         |

## 二、登录

点击右上角登录或者注册,或者点击业务办理下的山东省技 术创新项目申报系统都可以跳到山东省统一政务服务门户进行 登录或者注册,如下图。

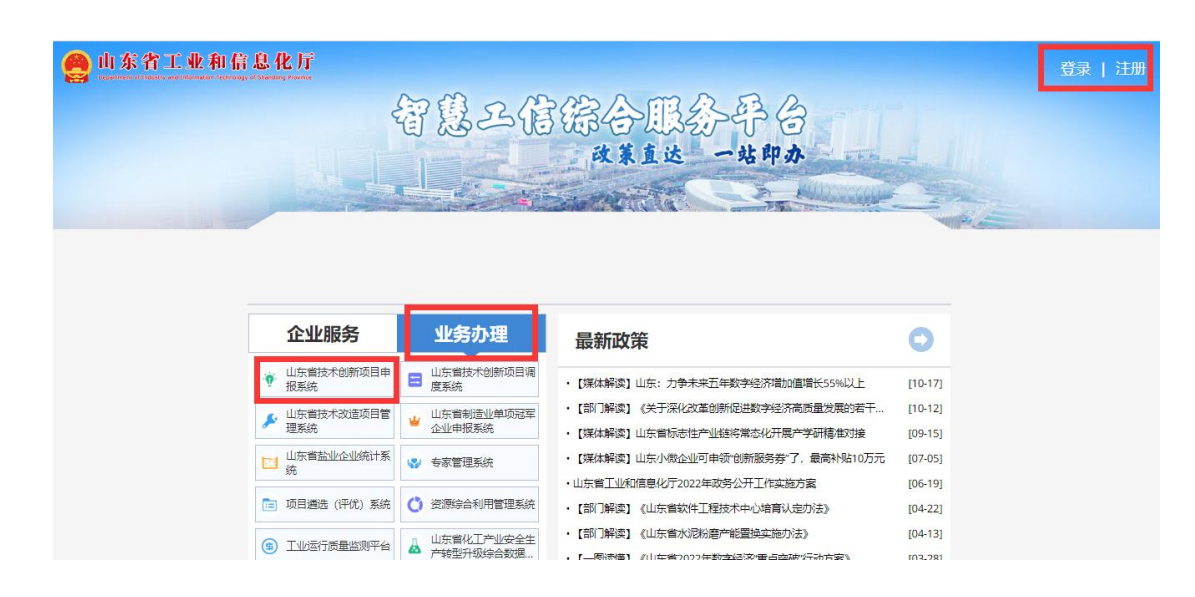

-6 -

点击法人登录, 输入账号和密码登录。

| 《号密码登录                    |                                                    | △             |
|---------------------------|----------------------------------------------------|---------------|
|                           |                                                    | 🔗 山东省人民政府     |
|                           |                                                    |               |
| ○ 法人/管理局/经办人账号            | 国家政务服务平台                                           |               |
|                           | 电子营业执照                                             | ef用中国(山东)     |
| ▶   请输入密码                 | ・ 智能客服                                             |               |
| 123 清输入验证码 2907 既         | *************************************              | 🤮 山东省投资审批监管平台 |
|                           | 当記各版进行名词(ユ作可同: 周<br>周五上午9:00-12:00,下午13:30-<br>))。 | ~             |
| 」我已阅读开同意遭守《用户服务协议》和《隐私协议》 |                                                    |               |

如需注册法人账号的请点击下方法人注册

|                          |                                                                    | ^             |
|--------------------------|--------------------------------------------------------------------|---------------|
|                          |                                                                    | eff中国(山东)     |
|                          | 图家政务服务平台                                                           |               |
|                          | ▶ 电子营业执照                                                           | 🔮 山东省投资审批监管平台 |
| ♀   请输入密码                | <b>会</b> 智能客服                                                      |               |
| 123 清输入验证码 2007          | 或 账号登录注册、认证、企业绑定问题请                                                | 🤮 山东省人民政府     |
|                          | 点击智能客服进行咨询(上作时间:周<br>一至周 <u>五上</u> 午9:00-12:00,下午13:30-<br>17:00)。 | ~             |
| 」我已阅读并同意遭守《用户服务协议》和《隐私协议 | X »                                                                |               |

注意:此处"统一用户政务服务门户用户系统"不是山东省 工业和信息化厅负责的系统,登录有问题的企业通过该登录界面 上的"忘记账号""忘记密码""遇到问题""智能客服"解决, 山东省工业和信息化厅和当地工业和信息化局不能处理此处的 注册和登录账号密码问题。

第一次由"山东省工业和信息化厅智慧服务平台"进入山东 省技术创新项目申报系统,请按实际情况选择,企业有账号的一 定要选择"已有本系统账号的必须使用原账号绑定,忘记或不确 定已有账号密码的请联系当地工业和信息化局查询账号或重置 密码",忘记账号密码的联系区县工信局管理人员查找账号或者 重置密码。

| 第一次由山东省于业和信息化厅智                    | 慧丁信综合服务平台进入本系统请选择:          |             |
|------------------------------------|-----------------------------|-------------|
| 已有本系统账号的必须使用原则                     | 长号绑定, 忘记或不确定已有账号密码的请联系当地工信局 | 局查询账号或重置密码。 |
| <ul> <li>确定没有本系统账号的请完善用</li> </ul> | 1户信息                        |             |
| 本系统账号:                             | 本系统密码・                      | 都完          |
| 本系统账号:                             | 本系统密码:                      | 绑定          |

## 没有账号的选择"确定没有本系统账号的请完善用户信息"

| 统一社会信用代码:  | 企业名称: |                |
|------------|-------|----------------|
| 法定代表人或负责人: | 成立日期: | 例如: 2018-01-01 |
| 企业所在地:     |       |                |
| 登记机关:      |       |                |
| 经营范围:      |       |                |

<u>-8</u> -

操作成功后会直接进入相应业务系统。

#### 三、系统使用

1.企业信息维护

系统登录成功后进入山东省工业和信息化厅智慧工信综合 服务平台,点击业务办理下的山东省技术创新项目申报系统,进 入系统后先进行企业信息维护编辑修改企业的信息并保存。如下 图。

| 🙆 山东省                                  | 工业和信息化厅电子政务综合服务系统 2223-02-09 1001.15 (       | ・退出 绑定账号管理 |
|----------------------------------------|----------------------------------------------|------------|
| 置 功能菜单                                 |                                              |            |
| <ul> <li>首页</li> <li>业务系统入口</li> </ul> |                                              |            |
| 📔 基本信息                                 | 查询结果清单                                       |            |
|                                        | 序号 通讯地址 企业名称 企业法人 注册类型 企业规模 李属关系 主管部门 企业研发机构 |            |
|                                        | 第1页 / 共顶 (共)条)                               | GO         |
|                                        |                                              |            |
|                                        |                                              |            |
|                                        |                                              |            |

|        |       | 📔 YZSoft - Google Chrom | e                                                              | -                  |        | ×  |                                       |
|--------|-------|-------------------------|----------------------------------------------------------------|--------------------|--------|----|---------------------------------------|
| 😫 山东省  | îΤΨ   | ▲ てか会 http://124        | .133.230.226:8080/BPM/yzsoft/forms/formapplication.aspx?app=K. | JC/CompanyInfo&for | mstate | e  | ◇ 2023-02-09 10:02:59 🙂 退出 绑定账号管理     |
|        | JLA:  | 🖺 保存                    |                                                                | 🛆 打印               | 10     | 刷新 | 1 你好子:                                |
| 功能菜单   | AF22: |                         |                                                                |                    |        | ^  |                                       |
| 首页     | 企业基   |                         | 企业基本信息                                                         |                    |        |    |                                       |
| 业务系统入口 | h     | 企业名称                    | 11-1-2-1-2-1-2-1-2-1-2-1-2-1-2-1-2-1-2-                        | 名称修改在左侧菜           |        | 1  |                                       |
| 基本信息   | ::: a | 企业法人                    | (parts)                                                        |                    |        | 1  |                                       |
|        |       | 联系电话                    |                                                                |                    |        |    | · · · · · · · · · · · · · · · · · · · |
|        |       | 项目负责人                   | 1                                                              |                    |        |    |                                       |
|        |       | 注册类型                    | 国有联营企业 イ                                                       |                    |        |    |                                       |
|        | , #   | 企业规模                    | 中型 ~                                                           |                    |        |    | _木页GO                                 |
|        |       | 隶属关系                    | 市级 🖌                                                           |                    |        |    |                                       |
|        |       | 主管部门                    | 非市直属                                                           |                    |        |    |                                       |
|        |       | 企业研发机构                  | 省级 イ                                                           |                    |        |    |                                       |
|        |       | 上年度营业收入(万<br>元)         | 5943                                                           |                    |        | l  |                                       |
|        |       | 上年度利税 (万元)              | 140.52                                                         |                    |        |    |                                       |
|        |       | 上年度出口创汇(万<br>美元)        | 0                                                              |                    |        | l  |                                       |
|        |       | 固定资产净值(万<br>元)          | 1094.37                                                        |                    |        |    |                                       |
|        |       | 上年度企业研究开发               | 1060 周比: 16% %                                                 |                    |        |    |                                       |

2.企业申报

企业维护信息后在项目基本信息界面,在申报有效期内点击 新增,如下图:

| 基本信息                                  | 项目基本信息                                                                            | 项目申报                                        | 管理 老江                                      | 项目认领                                                                                 | 企业更名管理                  | 计划表                    | 计划汇总                                                                    | 表                                                                                                    |                                               |                  |                                           |                                                                                    |                              |
|---------------------------------------|-----------------------------------------------------------------------------------|---------------------------------------------|--------------------------------------------|--------------------------------------------------------------------------------------|-------------------------|------------------------|-------------------------------------------------------------------------|----------------------------------------------------------------------------------------------------|-----------------------------------------------|------------------|-------------------------------------------|------------------------------------------------------------------------------------|------------------------------|
| 项                                     | 目基本信息                                                                             |                                             |                                            |                                                                                      |                         |                        |                                                                         |                                                                                                    |                                               |                  |                                           |                                                                                    |                              |
| 查询务                                   | 条件 🔶 (控制查询                                                                        | 条件显示                                        | 急藏)                                        |                                                                                      |                         |                        |                                                                         |                                                                                                    |                                               |                  |                                           |                                                                                    |                              |
|                                       | 项目名称                                                                              |                                             |                                            |                                                                                      |                         |                        |                                                                         |                                                                                                    |                                               |                  |                                           | (关键字查询                                                                             | 1)                           |
|                                       | 产业类别                                                                              | 全部                                          | ~                                          |                                                                                      |                         |                        |                                                                         |                                                                                                    |                                               |                  |                                           |                                                                                    |                              |
|                                       |                                                                                   |                                             |                                            |                                                                                      |                         |                        |                                                                         |                                                                                                    |                                               |                  |                                           |                                                                                    |                              |
| 伝                                     | 百个业务业务                                                                            | 据11页                                        | 相据个训                                       | レトケロウ                                                                                | 회사에서 3 박미 <del>년</del>  | 新研研会社会文                | 查询 重要                                                                   | 置                                                                                                    | (上午座莺川                                        | ለዚፋ እ. 2000      | F 4/7・不招                                  | おすつであ・ オノフ                                                                         | 10/7 - 5                     |
| 每<br>过5项;<br>查询缉                      | 沪企业每批申<br>10亿及以上:<br>吉果清单                                                         | 报1项。<br>不超过                                 | 根据企业<br>10项)。                              | 上年度营                                                                                 | 营业收入规模                  | 和研发投入                  | 查询 重整<br>(能力适当)                                                         | 意的一般数量                                                                                                    | (上年度营业                                        | 2000;            | 万-4亿:不超<br>新增                             | 过2项; 4亿                                                                            | - <b>10{乙:</b> ㅋ             |
| 每<br><u>寸</u> 5项;<br>查询缉<br>序号        | 户企业每批申<br>10亿及以上:<br>吉果清单<br>项目编号                                                 | 报1项。<br>不超过<br>项目年度                         | 根据企业<br>10项)。<br>项目批次                      | ⊻上年度曹                                                                                | 营业收入规模<br>企业            | 和研发投入                  | 查询 重整<br>(能力适当)                                                         | 置<br>放宽申报数量<br>项目名称                                                                                                    | (上年度营业<br>项目技术水平                              | 业收入2000;<br>产业类别 | 万-4亿:不超<br>新增<br>通讯地址                     | 3过2项;4亿<br>项目状态                                                                    | -10亿:7<br>操作                 |
| 每<br>过5项;<br>查询编<br>序号<br>1           | <ul> <li>         ・・・・・・・・・・・・・・・・・・・・・・・・・・・・・</li></ul>                         | 报1项。<br>不超过<br>项目年度<br>2017                 | 根据企业<br>10项)。<br>项目批次<br>第二批               | ▶上年度宮<br>四<br>山东亿云信                                                                  | 营业收入规模<br>企业<br>昆技术有限公司 | 和研发投入<br>名称<br>3       | 査询 重整 (能力适当が) 人 人 人 人 月 ₹                                               | 置<br>放売申报数量<br>项目名称<br>いる公共服务信息<br>F台                                                                                                    | (上年度营业)<br>项目技术水平<br>国内先进                     | 业收入2000)<br>产业类别 | 万-4亿:不超<br>新增<br>通讯地址<br>济南市高新区           | 过2项;4亿<br>项目状态<br>已批准                                                              | -10亿:7<br>操作<br>[查看]         |
| 每<br>过5项;<br>查询编<br>序号<br>1<br>2      | 沪企业每批申<br>10亿及以上:<br>吉果清单<br>项目编号<br>201721901196<br>201721901197                 | 报1项。<br>不超过<br>项目年度<br>2017<br>2017         | 根据企业<br>10项)。<br>项目批次<br>第二批<br>第二批        |                                                                                      |                         | 軟和研发投入<br>名称<br>3<br>3 | 査询 重き (能力适当がののでの) 人能力である。 人能力である。 人のののののののののののののののののののののののののののののののののののの | 国内部の<br>「<br>「<br>「<br>「<br>日<br>名称<br>、<br>才<br>公<br>共服务信息<br>デ<br>台<br>二<br>の<br>二<br>の<br>、<br>二<br>の<br>、<br>二<br>の<br>、<br>二<br>の<br>、<br>二<br>の<br>、<br>二<br>の<br>、<br>二<br>の<br>、<br>二<br>の<br>、<br>、<br>二<br>の<br>、<br>、<br>二<br>の<br>、<br>一<br>の<br>、<br>二<br>の<br>、<br>一<br>の<br>、<br>一<br>の<br>、<br>一<br>の<br>、<br>一<br>の<br>、<br>一<br>の<br>、<br>の<br>、<br>一<br>の<br>、<br>一<br>の<br>、<br>の<br>、<br>一<br>の<br>、<br>一<br>の<br>、<br>つ<br>の<br>、<br>の<br>の<br>の<br>、<br>の<br>の<br>の<br>の<br>の<br>の<br>の<br>の<br>の<br>の<br>の<br>の<br>の | (上年度营业)<br>项目技术水平<br>国内先进<br>国内先进             | 业收入2000)<br>产业类别 | 万-4亿:不延<br>新增<br>通讯地址<br>济南市高新区           | <ul> <li>12项; 4亿</li> <li>项目状态</li> <li>已批准</li> </ul>                             | -10亿:7<br>操作<br>[查看]<br>[查看] |
| 每<br>过5项;<br>查询编<br>序号<br>1<br>2<br>3 | P企业每批申<br>10亿及以上:<br>ま果清単<br>可目編号<br>201721901196<br>201721901197<br>201931001087 | 报1项。<br>不超过<br>项目年度<br>2017<br>2017<br>2019 | 根据企业<br>10项)。<br>项目批次<br>第二批<br>第二批<br>第二批 | <ul> <li>上年度書</li> <li>山东亿云信</li> <li>山东亿云信</li> <li>山东亿云信</li> <li>山东亿云信</li> </ul> |                         | 和研发投入<br>名称<br>り<br>り  | 査询     重担        能力适当が                                                  | 広 定 申 报 数 量                                                                                                    | 项目技术水平         国内先进         国内先进         国内先进 | 业收入2000;<br>产业类别 | 5-4亿:不越<br>新增<br>通讯地址<br>济南市高新区<br>济南市高新区 | <ul> <li>102項; 4亿</li> <li>項目状态</li> <li>日批准</li> <li>日批准</li> <li>日上报省</li> </ul> | -10亿:7<br>操作<br>[查看]<br>[查看] |

## 弹出调度填报界面

|                              |                    |                      |                       | 🎧 打印   🗘 🗟 |
|------------------------------|--------------------|----------------------|-----------------------|------------|
| 项目编号:<br>审核单位: 非市直属 🗸 🗸 🗸    | 项目年度:<br>项目状态:     | <b>2022</b><br>未上报 V | 项目批次: 上半年 🗸<br>単位: 万元 |            |
| 项目基本情况                       |                    |                      |                       |            |
| 1、企业名称                       | 山东亿云信息技术有限公司       |                      |                       |            |
| 2、项目名称                       |                    |                      |                       |            |
| 3、项目负责人                      | 电话                 |                      |                       |            |
| 4、项目简介 (100字以内)              |                    |                      |                       | .al        |
| 5、项目创新内容及技术指标(150-200<br>字)  |                    |                      |                       |            |
| 6、项目技术水平                     | 国际先进               | ~                    |                       |            |
| 7、产业类别                       | 新一代信息技术            | ~                    |                       |            |
| 8、项目起止时间 (需与申报书首页起止时<br>间一致) | 2019 🗸 年 1 🗸 月 ~ 2 | 019 🗸 年 1 🗸 月        |                       |            |
| 9、项目创新方式                     | ◉ 自主研发 ○ 引进消化吸收    | ( ) 联合创新             |                       |            |
| 10、项目创新成果                    | 新技术( 0 个)          | 新产品( 0               | 个) 新工艺( 0             | 个)         |
| 11、新技术描述 (100字以内)            |                    |                      |                       |            |

新增加的项目会在列表中显示,可以对该项目进行查看、修改,调整项目批次。

| (友亥(本))  | 口、山左梁は       |      | a de te | 等地系统  |          |             |           |             |        | 17.95° |                  |
|----------|--------------|------|---------|-------|----------|-------------|-----------|-------------|--------|--------|------------------|
| 55553600 |              | 不回新功 | 可中版     | 自理系列  |          |             |           |             |        |        |                  |
| 2业基本信息   | 项目基本信息       | 项目申报 | 管理 老    | 项目认领  | 企业更名管理   | 计划表         | 计划汇总表     |             |        |        |                  |
| 1        | 201721901196 | 2017 | 第二批     | 山东亿云( | 信息技术有限公司 | 人才公共期<br>平台 | 服务信息 国内先进 |             | 济南市高新区 | 已批准    | [查看]             |
| 2        | 201721901197 | 2017 | 第二批     | 山东亿云  | 信息技术有限公司 | 应用融合        | 平台 国内先进   |             | 济南市高新区 | 已批准    | [查看]             |
| 3        | 201931001087 | 2019 | 第三批     | 山东亿云( | 信息技术有限公司 | 微服务开始       | 发平台 国内先进  |             | 济南市高新区 | 已上报省   | [查看]             |
| 4        | 201931001088 | 2019 | 第三批     | 山东亿云( | 信息技术有限公司 | 融智营商約<br>平台 | 综合服务国内先进  |             | 济南市高新区 | 已上报省   | [查看]             |
| 5        | 202020101002 | 2020 | 上半年     | 山东亿云( | 信息技术有限公司 | Rock测试      | ; 国际先进    | 新一代信息技<br>术 | 济南市高新区 | 未上报    | [修改] [调整项目批次] 查看 |
| 6        | 202050001038 | 2020 | 上半年     | 山东亿云  | 信息技术有限公司 | 融资服务3       | 平台 国内先进   | 新一代信息技<br>术 | 济南市高新区 | 退回企业   | [修改] [调整项目批次] 查看 |
| 7        | 202060115005 | 2020 | 下半年     | 山东亿云( | 信息技术有限公司 | 1222        | 国际先进      | 新一代信息技<br>术 | 济南市高新区 | 未上报    | [修改] [调整项目批次] 查看 |
| 8        | 202150101145 | 2021 | 上半年     | 山东亿云( | 信息技术有限公司 | 测试11        | 国际先进      | 新一代信息技<br>术 | 济南市高新区 | 未上报    | [修改] [调整项目批次] 查看 |
| 9        | 202150101150 | 2021 | 上半年     | 山东亿云( | 信息技术有限公司 | cs          | 国际先进      | 新一代信息技<br>术 | 济南市高新区 | 未上报    | [修改] [调整项目批次] 查看 |
| 10       | 202150101174 | 2021 | 上半年     | 山东亿云( | 信息技术有限公司 | 测试1111      | 国际先进      | 新一代信息技<br>术 | 济南市高新区 | 未上报    | [修改] [调整项目批次] 查看 |

点击项目申报管理进入界面,界面内有项目申报列表,可以 进行查看、上报市(上报主管部门)、删除,如查看无问题上报 即可,如果上报后想修改可以联系上级审核部门进行退回。

| 务系  | 充入口 | >山东省         | 支术创新项目申      | 报管理  | 系统                       |            |      |                            |          |                  |     |     |     |           |         |    |
|-----|-----|--------------|--------------|------|--------------------------|------------|------|----------------------------|----------|------------------|-----|-----|-----|-----------|---------|----|
| 业基本 | 信息  | <b>页目基本信</b> | . 项目申报管理     | 老项目认 | 领 企业<br>限公司              | 更名管理       | 计划表  | 计划汇的                       | 表        |                  |     |     |     |           |         |    |
| 6   | 202 | 0 上半年        | 202050001038 | 高新区  | 山东亿<br>云信息<br>技术有<br>限公司 | 融资服<br>务平台 | 国内先进 | 新一代<br>信息技<br>术            | 退回企<br>业 | 项目批<br>次填报<br>错误 |     |     | 未下达 | [修改] [删除] | [上报至县区] | 查  |
| 7   | 202 | 0 下半年        | 202060115005 | 高新区  | 山东亿<br>云信息<br>技术有<br>限公司 | 1222       | 国际先进 | 新一代<br>信息技<br>术            | 未上报      |                  |     |     | 未下达 | [修改] [删除] | [上报至县区] | (查 |
| 8   | 202 | 1 上半年        | 202150101145 | 高新区  | 山东亿<br>云信息<br>技术有<br>限公司 | 测试11       | 国际先进 | 新一代<br>信息技<br>术            | 未上报      |                  |     |     | 未下达 | [修改] [删除] | [上报至县区] | 查  |
| 9   | 202 | 1 上半年        | 202150101150 | 高新区  | 山东亿<br>云信息<br>技术有<br>限公司 | cs         | 国际先进 | <del>新一代</del><br>信息技<br>术 | 未上报      |                  |     |     | 未下达 | [修改] [删除] | [上报至县区] | 查  |
| 1(  | 202 | 1 上半年        | 202150101174 | 高新区  | 山东亿<br>云信息<br>技术有<br>限公司 | 测试<br>1111 | 国际先进 | 新一代<br>信息技<br>术            | 未上报      |                  |     |     | 未下达 | [修改] [删除] | [上报至县区] | 查  |
| 第   | 页/共 | 页(共12条       | )            |      |                          |            |      |                            |          | 首页               | 上一页 | 下一页 | 末   | 页         | GO      |    |

项目提交后不可再修改,只能查看项目填报信息。

| 😉 YZSoft - Mozilla Firefox         | - 0                                                                     | ×     |
|------------------------------------|-------------------------------------------------------------------------|-------|
| i 124.133.230.226:8080/BPM/yzsot   | t/forms/formapplication.aspx?app=KJC/sbxx&formstate=View&key=b2fb9fad-: | -   - |
| 🛞 关闭                               | ⇔打印(♀                                                                   | 刷新    |
| 项目编号: 202020101002<br>审核单位: 非市直属 🛛 | 项目年度:     2020     项目批次:        项目状态:     未上报     単位:     万元            | ^     |
| 坝日基平 <b></b> 馆/元                   | 山在亿元信息技术有限公司                                                            |       |
| 2、项目名称                             | Rock测试                                                                  |       |
| 3、项目负责人                            | 501077-35-7 电话:                                                         |       |
| 4、项目简介 (100字以内)                    | 111                                                                     |       |
| 5、项目创新内容及技术指标<br>(150-200字)        |                                                                         | -     |
| 6、项目技术水平                           | 国际先进                                                                    |       |
| 7、产业类别                             | 新一代信息技术                                                                 |       |
| 8、项目起止时间(需与申报书首页<br>起止时间一致)        | 2019 🗸 年 7 🗸 月 ~ 2020 🗸 年 11 🗸 月                                        |       |
| 9、项目创新方式                           | ◎ 自主研发 ○ 引进消化吸收 ○ 联合创新                                                  | ~     |

### 3.项目调度填报

省厅下达通过的项目可以在山东省技术创新项目调度系统进行项目调度填报。进入山东省工业和信息化厅智慧工信综合服务平台,点击业务办理下的山东省技术创新项目调度系统,登录操作参照上面的申报登录步骤。进入系统后点击调度填报

|               |                         |       |        | - March |  |  |  |  |  |
|---------------|-------------------------|-------|--------|---------|--|--|--|--|--|
| <b>一</b> 功能菜单 | 业务系统入口 >山东省技术创新项目调度管理系统 |       |        |         |  |  |  |  |  |
| 🖻 首页          | 企业基本信息                  | 老项目认领 | 企业更名管理 | 调度填报    |  |  |  |  |  |
| 🖹 业务系统入口      |                         |       | 1      |         |  |  |  |  |  |
| ≧ 基本信息        |                         |       |        |         |  |  |  |  |  |
|               |                         |       |        |         |  |  |  |  |  |
|               |                         |       |        |         |  |  |  |  |  |
|               |                         |       |        |         |  |  |  |  |  |
|               | 4                       |       |        |         |  |  |  |  |  |
|               |                         |       |        |         |  |  |  |  |  |
|               |                         |       |        |         |  |  |  |  |  |
|               |                         |       |        |         |  |  |  |  |  |

打开如下界面,选择申报项目下拉选框,可以看到需要调度的项目(没有可选的项目,表示该企业不需要填报本次调度):

| 🔒 调   | 度信      | 息填排  |                                     |               |       |                |
|-------|---------|------|-------------------------------------|---------------|-------|----------------|
|       | 申报      | 项目   | 青选择                                 |               | ▼ 🗟 新 | f <sup>增</sup> |
| □ 全洗  | 皮号      | 在度   | 清选择 互丁程综合施丁技术研究                     | 3             | 目状态   | : 具区登山 市       |
|       | 1       | 2019 | 运用<br>工程施工物资管理中的<br>立用研究<br>中的应用与研究 | 的应用研究         | 上报    |                |
| 第1页/: | 共1页 ( : | 共1条) | 系统技术                                | <b>术研究与应用</b> | 页     | 下一页            |

选中后,在调度填报有效期内点击右边新增按钮,弹出如下 界面:

|          | /ZSoft                                                    |                                          |                                                      |                  |                                                                       |                                    |                                                       |                        |               | ×   |  |  |  |
|----------|-----------------------------------------------------------|------------------------------------------|------------------------------------------------------|------------------|-----------------------------------------------------------------------|------------------------------------|-------------------------------------------------------|------------------------|---------------|-----|--|--|--|
| 日保       | <b>呆存</b>                                                 |                                          |                                                      |                  |                                                                       |                                    |                                                       |                        | 🛆 打印   🗘      | 刷新  |  |  |  |
| 所在       | E市 济南 ▼ 项目                                                | 编号: 201830101386                         | 年度: 2019                                             | 季度:              | 第. 資▼ 审核                                                              | s单位: 省工信厅                          | ▼ 上报状态                                                | : 未上报                  | ▼ 单位:万        | 元 🔒 |  |  |  |
| 项        | 目名称                                                       | 【用研究                                     |                                                      | 戶                | 偏行业                                                                   | 机械                                 | ▼ 通用                                                  | 设备制造                   | •             |     |  |  |  |
| <u>ش</u> | 业名称                                                       | 有限公司                                     |                                                      | 戶                | 「属新兴产业                                                                | 高端装备                               | ▼ 轨道                                                  | 交通                     | ۲             |     |  |  |  |
| 一 项目实施情况 |                                                           |                                          |                                                      |                  |                                                                       |                                    |                                                       |                        |               |     |  |  |  |
|          |                                                           |                                          |                                                      |                  |                                                                       |                                    |                                                       |                        |               | 111 |  |  |  |
|          |                                                           |                                          |                                                      |                  |                                                                       |                                    |                                                       |                        |               |     |  |  |  |
|          |                                                           |                                          |                                                      |                  |                                                                       |                                    |                                                       |                        |               |     |  |  |  |
|          | 本季度项目创新                                                   | 开发完成内容                                   |                                                      |                  |                                                                       |                                    |                                                       |                        |               |     |  |  |  |
| 本        |                                                           |                                          |                                                      |                  |                                                                       |                                    |                                                       |                        |               |     |  |  |  |
| 季        |                                                           |                                          |                                                      |                  |                                                                       |                                    |                                                       |                        |               |     |  |  |  |
| ì        | 项目总体进度                                                    |                                          | %                                                    |                  |                                                                       |                                    |                                                       |                        |               |     |  |  |  |
|          |                                                           |                                          |                                                      |                  |                                                                       |                                    |                                                       |                        |               |     |  |  |  |
| 要工       | 项目讲属阶段                                                    |                                          |                                                      |                  |                                                                       |                                    |                                                       |                        |               |     |  |  |  |
| 要工作      | 项目进展阶段<br>已空成验收项目;                                        | 大型水平                                     | 国际生进                                                 |                  | ,                                                                     |                                    |                                                       |                        |               |     |  |  |  |
| 要工作内容    | 项目进展阶段<br>已完成验收项目;                                        | 大到水平                                     | 国际先进                                                 |                  |                                                                       |                                    |                                                       |                        |               |     |  |  |  |
| 要工作内容    | 项目进展阶段<br>已完成验收项目;<br>专利情况                                | 达到水平<br>(1)已申请专利数量                       | 国际先进<br>①发明专利(0                                      | 个)               | <ul> <li>②实用新型</li> </ul>                                             | 专利( 1                              | <u>^</u> ) ③                                          | 外观设计专利(0               | 个)            |     |  |  |  |
| 要工作内容    | 项目进展阶段<br>已完成验收项目;<br>专利情况                                | 达到水平<br>(1)已申请专利数量<br>(2)已授权专利数量         | 国际先进<br>①发明专利(0<br>①发明专利(0                           | 个)<br>个)         | <ul> <li>②实用新型</li> <li>②实用新型</li> </ul>                              | 专利( 1<br>专利( 1                     | 个) ③<br>个) ③                                          | 外观设计专利( 0<br>外观设计专利( 0 | <u>ት</u> ]    |     |  |  |  |
| 要工作内容    | 项目进展阶段<br>已完成验收项目;<br>专利情况<br>项目创新成果                      | 达到水平<br>(1)已申请专利数量<br>(2)已授权专利数量         | 国际先进       ①发明专利(0       ①发明专利(0       新技术(1         | 个)<br>个)<br>个) 新 | <ul> <li>②实用新型</li> <li>②实用新型</li> <li>②实用新型</li> <li>产品(0</li> </ul> | 专利( 1<br>专利( 1<br>个)               | <ul><li>へ) ③</li><li>へ) ③</li><li>新工艺(1</li></ul>     | 外观设计专利( 0<br>外观设计专利( 0 | か)<br>か)      |     |  |  |  |
| 要工作内容    | 项目进展阶段<br>已完成验收项目;<br>专利情况<br>项目创新成果<br>已研究与制订标           | 达到水平<br>(1)已申请夸利数量<br>(2)已授权专利数量 维的数量    | 国际先进       ①发明专利(0       ①发明专利(0       新技术(1       0 | 个)<br>个)<br>个) 新 | <ul> <li>②实用新型</li> <li>②实用新型</li> <li>产品(0</li> </ul>                | 专利( 1<br>专利( 1<br>个)               | 个)     ③       个)     ③       新工艺(1                   | 外观设计专利( 0<br>外观设计专利( 0 | ት)<br>ት)      |     |  |  |  |
| 要工作内容累   | 项目进展阶段<br>已完成验收项目)<br>专利情况<br>项目创新成果<br>已研究与制订标<br>计完成投资额 | 达到水平<br>(1)已申请夸利数量<br>(2)已授权专利数量<br>生的数量 | 国际先进<br>①发明专利(0<br>①发明专利(0<br>新技术(1<br>0<br>项目总投资    | 个)<br>个)<br>个) 新 | <ul> <li>②实用新型</li> <li>②实用新型</li> <li>⑦实用新型</li> </ul>               | 专利( <mark>1</mark><br>专利( 1<br>( 1 | <ul> <li>介) ③</li> <li>介) ③</li> <li>新工艺(1</li> </ul> | 外观设计专利( 0<br>外观设计专利( 0 | ন)<br>না<br>N |     |  |  |  |

-13 -

填写相关内容后保存,保存之后回到调度填报界面:

|   | <ul> <li>ヨーニー・ハリコーのショー・ショー・メンション・ショー・リンションスペント</li> <li>単劣系统入口 &gt;山东省技术创新项目调度管理系统 0</li> <li>企业基本信息 名项目认须 企业更名管理 調度偏振</li> </ul> |     |             |            |     |              |      |            |               |        |      |      | 2 你好: |          |                   |
|---|----------------------------------------------------------------------------------------------------|-----|-------------|------------|-----|--------------|------|------------|---------------|--------|------|------|-------|----------|-------------------|
|   |                                                                                                    | 调   | <b>度信</b> ! | <b>急填拐</b> | 请选择 |              |      |            |               |        |      | ▼ 喝新 | 増     |          | 批量上报至县区           |
|   |                                                                                                    | 全选  | 序号          | 年度         | 季度  | 项目编号         | 审核单位 | 通讯地址       | 项目型号名称        | 项目技术水平 | 所属行业 | 项目状态 | 县区意见  | 市或主管部门意见 | 操作                |
| • |                                                                                                    |     | 1           | 2019       |     | 201830101391 | 省工信厅 | 济南市历下<br>区 | .音<br>理中的应用研究 | 国际先进   | 机械   | 未上报  |       |          | [修改] [上报至县区] [删除] |
|   | 第                                                                                                    | 页/扌 | 共1页 ( i     | 共1条)       |     |              |      |            |               | Ĩ      | 颉    | 上一页  | 下一页   | 末页       | GO                |

从这里可以点击上报至县区或上级主管部门,至此完成调度 填报工作,等待上级主管部门审核即可,上级主管部门审核退回 的可以在调度填报有效期内修改继续上报。